|                          | INSTRUCTIVO PARA LA GESTIÓN DE SOPORTES DE<br>PREVINCULACIÓN Y CATEGORIZACIÓN DOCENTES -<br>DOCENCIA | Código:              | 0                              |
|--------------------------|----------------------------------------------------------------------------------------------------|----------------------|--------------------------------|
|                          | Macroproceso: Gestión y Desarrollo del Talento<br>Humano                                             | Versión: 2           | OFICINA ASESORA<br>DE SISTEMAS |
| FRANCISCO JOSÉ DE CALDAS | Proceso: de Apoyo                                                                                    | Fecha de Aprobación: |                                |

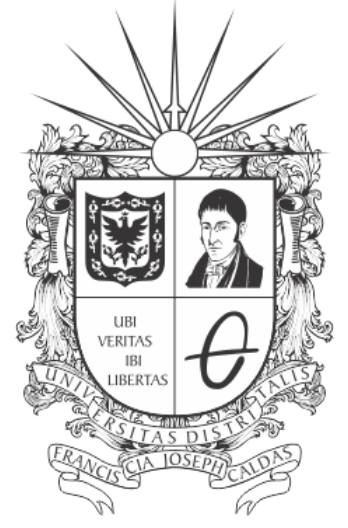

# **UNIVERSIDAD DISTRITAL** FRANCISCO JOSÉ DE CALDAS

# INSTRUCTIVO PARA LA GESTIÓN DE SOPORTES DE PREVINCULACIÓN Y CATEGORIZACIÓN DE DOCENTES - DOCENCIA (ACADÉMICA)

**OFICINA ASESORA DE SISTEMAS** 

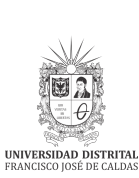

# TABLA DE CONTENIDO

| INTRODUCCIÓN                                                                                    | 3                  |
|-------------------------------------------------------------------------------------------------|--------------------|
| OBJETIVO                                                                                        | 3                  |
| ALCANCE                                                                                         | 3                  |
| RESPONSABLES<br>División de Recursos Humanos - Coordinaciones de Proyectos Curriculares - Docen | <b>3</b><br>ncia 3 |
| INGRESO A LA APLICACIÓN                                                                         | 4                  |
| MÓDULO RECURSOS HUMANOS - COORDINADOR - DOCENCIA                                                | 6                  |
| Recursos Humanos                                                                                | 6                  |
| Coordinación                                                                                    | 6                  |
| Docencia                                                                                        | 7                  |
| Gestionar Soportes Previnculación                                                               | 7                  |
| Editar                                                                                          | 9                  |
| Aprobación de soportes (Rol Recursos Humanos)                                                   | 13                 |
| Asignar categoría (Rol Docencia)                                                                | 13                 |
| Precarga académica                                                                              | 14                 |
| Observaciones                                                                                   | 14                 |

|                          | INSTRUCTIVO PARA LA GESTIÓN DE SOPORTES DE<br>PREVINCULACIÓN Y CATEGORIZACIÓN DOCENTES -<br>DOCENCIA | Código:              | 0                              |
|--------------------------|----------------------------------------------------------------------------------------------------|----------------------|--------------------------------|
|                          | Macroproceso: Gestión y Desarrollo del Talento<br>Humano                                             | Versión: 2           | OFICINA ASESORA<br>DE SISTEMAS |
| FRANCISCO JOSÉ DE CALDAS | Proceso: de Apoyo                                                                                    | Fecha de Aprobación: |                                |

# INTRODUCCIÓN

En este manual se podrán encontrar la descripción y especificaciones correspondientes a la gestión del módulo Recursos Humanos - Gestionar Soporte Previnculación, así como el paso a paso para realizar los diferentes procesos que se deben tener en cuenta para la verificación, aprobación de los soportes y la categorización de los Docentes.

### 1. OBJETIVO

Facilitar la gestión del procesos de Pre-vinculación docente en el Sistema de Gestión Académica de la Universidad Distrital Francisco José de Caldas.

# 2. ALCANCE

Este manual de usuario aplica para los Servidores Públicos y Contratistas que gestionan los soportes de Previnculación.

#### 3. RESPONSABLES

#### 3.1. División de Recursos Humanos - Coordinaciones de Proyectos Curriculares -Docencia

Es responsabilidad de la División de Recursos Humanos, Coordinaciones de Proyectos Curriculares y Docencia de la Universidad Distrital Francisco José de Caldas seguir los pasos indicados en este manual para realizar la verificación de los documentos e información consignadas en el Sistema de Gestión Académica por los Docentes, así como realizar la aprobación de los soportes, la categorización de los Docentes y del cruce de entidades.

|                          | INSTRUCTIVO PARA LA GESTIÓN DE SOPORTES DE<br>PREVINCULACIÓN Y CATEGORIZACIÓN DOCENTES -<br>DOCENCIA | Código:              | 0                              |
|--------------------------|----------------------------------------------------------------------------------------------------|----------------------|--------------------------------|
|                          | Macroproceso: Gestión y Desarrollo del Talento<br>Humano                                             | Versión: 2           | OFICINA ASESORA<br>DE SISTEMAS |
| FRANCISCO JOSÉ DE CALDAS | Proceso: de Apoyo                                                                                    | Fecha de Aprobación: |                                |

# 4. INGRESO A LA APLICACIÓN

Para ingresar a la aplicación usted debe abrir el navegador de su preferencia.

A continuación digite la dirección en la barra de búsqueda del navegador para ingresar al Sistema de Gestión Académica: <u>https://funcionarios.portaloas.udistrital.edu.co</u>

Al ingresar usted se encontrará con la pantalla principal del Sistema de Gestión Académica. (Imagen 1)

| UNIVERSIDAD DISTRITAL<br>FRANCISCO JOSÉ DE CALDAS<br>Sistema de Gestión Académica<br>Usuario |  |
|----------------------------------------------------------------------------------------------|--|
| Ingresar<br>¿Olvidaste la contraseña?                                                        |  |

Imagen 1.

Ingrese sus credenciales de inicio de sesión, las cuales corresponden a su usuario y contraseña. Si estas son correctas, será dirigido automáticamente a la pantalla principal del Sistema de Gestión Académica (Imagen 2), desde el cual tendrá acceso a los diferentes módulos, según los permisos que le hayan sido asignados.

|                                                   | INSTRUCTIVO PARA LA GESTIÓN DE SOPORTES DE<br>PREVINCULACIÓN Y CATEGORIZACIÓN DOCENTES -<br>DOCENCIA | Código:              | 0                              |
|---------------------------------------------------|----------------------------------------------------------------------------------------------------|----------------------|--------------------------------|
|                                                   | Macroproceso: Gestión y Desarrollo del Talento<br>Humano                                             | Versión: 2           | OFICINA ASESORA<br>DE SISTEMAS |
| UNIVERSIDAD DISTRITAL<br>FRANCISCO JOSÉ DE CALDAS | Proceso: de Apoyo                                                                                    | Fecha de Aprobación: |                                |

|                             | Recursos Humanos | Administrador OAS <del>-</del>                                                                                  | Admisiones y Registro <del>-</del> | Soporte OAS <del>-</del>                        | Docencia <del>v</del> |
|-----------------------------|------------------|----------------------------------------------------------------------------------------------------|------------------------------------|-------------------------------------------------|-----------------------|
| 1 D                         | atos de usi      | uario                                                                                                    |                                    |                                                 |                       |
|                             |                  | Usuario:<br>Correo:<br>Correo instituo<br>Tipo de docum<br>Dirección:<br>Teléfono:<br>Fecha de regis<br>Estado: | ional:<br>ento:                    |                                                 |                       |
| © ⊢<br><sup>Miercoles</sup> | lorario de C     | lase                                                                                                    | I Not                              | ICIAS<br>Registrar Notici<br>Registrar Noticias | as                    |
|                             |                  |                                                                                                    | lmagen 2.                          |                                                 |                       |

**Nota:** el Sistema de Gestión Académica. al ser un sistema web. es independiente del sistema operativo por lo que puede utilizarse desde Microsoft Windows. Linux. etc.

| UNIVERSIDAD DISTRITAL<br>PRANCISCO JOSÉ DE CALLAS | INSTRUCTIVO PARA LA GESTIÓN DE SOPORTES DE<br>PREVINCULACIÓN Y CATEGORIZACIÓN DOCENTES -<br>DOCENCIA | Código:              | 0                              |
|---------------------------------------------------|----------------------------------------------------------------------------------------------------|----------------------|--------------------------------|
|                                                   | Macroproceso: Gestión y Desarrollo del Talento<br>Humano                                             | Versión: 2           | OFICINA ASESORA<br>DE SISTEMAS |
|                                                   | Proceso: de Apoyo                                                                                    | Fecha de Aprobación: |                                |

# 5. MÓDULO RECURSOS HUMANOS - COORDINADOR - DOCENCIA

En este módulo podrá realizar la gestión de los soportes de previnculación, dependiendo del rol. A continuación se explica cómo ingresar a la gestión de los soportes y la función de cada uno.

# 5.1. Recursos Humanos

Una vez ingrese al sistema, ubique el módulo Recursos Humanos, luego el submódulo Docente y haga clic en Gestionar Soporte Previnculación. (Imagen 3)

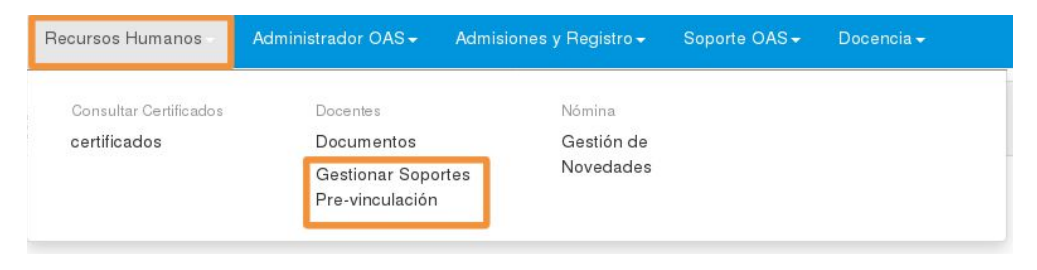

Imagen 3.

# 5.2. Coordinación

Una vez ingrese al sistema, ubique el módulo Coordinador, luego el submódulo Docentes y haga clic en Gestionar Soporte Previnculación. (Imagen 4)

| Coordinador                                 | Docente +              | Funcionario +         | Biblioteca +                | Reportes + | Documentos +                        | Software Licenciado -                   |
|---------------------------------------------|------------------------|-----------------------|-----------------------------|------------|-------------------------------------|-----------------------------------------|
| Estudiantes                                 |                        | Carga Aca             | adémica                     | Cier       | re de Semestre                      | Recibos de Pago                         |
| Certificado d<br>Certificados               | le Estudio<br>Internos | Gestiona              | ar Carga                    | Ca         | rgar Notas<br>rrar Semestre         | Histórico Recibos de<br>Pago matrículas |
| Codificar Est<br>Nuevos                     | tudiantes              | Notas<br>Fechas I     | Notas Parciales             | Ce         | rar Vacacionales                    | Recibos de Pago<br>SaberPro             |
| Consultar Mo<br>Matrículas de               | onitorias y<br>e Honor | Histórico<br>Notas di | o de Notas<br>gitadas       | Plai       | n de Estudios<br>nfig Planes de     | Notificaciones                          |
| Datos Básico<br>Historia Acar               | os<br>démica           | Novedad               | des de Notas                | Est        | udios créditos<br>nsultar planes de | Administrar notificacione               |
| Horario Estu                                | diantes                | Inscripcio            | nes                         | est        | udios créditos                      | Noticias<br>Administrar noticias        |
| Inscripción a<br>Recalcular R               | i grado<br>leglamento  | Cancela<br>Cursos I   | ciones<br>ntermedios        | Est        | udios Horas<br>mologaciones         |                                         |
| Docentes<br>Consulta obs                    | servaciones            | Estudian<br>Inscripci | ntes Inactivos<br>on nuevos | Dat        | os Proyecto Curricular              |                                         |
| Consulta obs<br>2014-1 +                    | servaciones            | Parâmet               | ros Condor                  | Dal        | os Proyecto curricu                 | ilar                                    |
| Enviar Corre                                | 0                      | Automát               | ica                         |            |                                     |                                         |
| Evaluar Doce<br>Gestionar So<br>vinculación | entes<br>oportes Pre-  | Preins. p             | or Demanda                  |            |                                     |                                         |

Imagen 4.

Nota: tenga en cuenta que antes de aprobar el no cruce de entidades:

- 1. La precarga académica del docente debe estar registrada (asignar materias)
- 2. La precarga debe ser aprobada, una vez que el docente la acepta.

|                          | INSTRUCTIVO PARA LA GESTIÓN DE SOPORTES DE<br>PREVINCULACIÓN Y CATEGORIZACIÓN DOCENTES -<br>DOCENCIA | Código:              | 0                              |
|--------------------------|----------------------------------------------------------------------------------------------------|----------------------|--------------------------------|
|                          | Macroproceso: Gestión y Desarrollo del Talento<br>Humano                                             | Versión: 2           | OFICINA ASESORA<br>DE SISTEMAS |
| FRANCISCO JOSÉ DE CALDAS | Proceso: de Apoyo                                                                                    | Fecha de Aprobación: |                                |

# 5.3. Docencia

Una vez ingrese al sistema, ubique el módulo Docencia, luego el submódulo Docente y haga clic en Gestionar Soporte Previnculación. (Imagen 5)

| Docencia    | Software Licenciad | 0+                     |                         |
|-------------|--------------------|------------------------|-------------------------|
| Administrac | tión de evaluación | Documentos vinculación | Docentes                |
| docente     |                    | Docente                | Gestionar Soportes Pre- |
| Administra  | ador               | Documentos             | vinculación             |
| Result. Of  | bservaciones       |                        |                         |
| Est.        |                    |                        |                         |
|             |                    |                        |                         |

Imagen 5.

**Nota:** antes de asignar la categoría es muy importante que haya inscrito al docente en el Sistema de Gestión Académica. en caso de que sea nuevo y si este ya está creado y tiene una categoría asignada. debe verificar que la categoría sea la correcta o asignarle la que corresponda.

# 5.4. Gestionar Soportes Previnculación

Al seleccionar Gestionar Soportes Previnculación, aparecerá un campo donde podrá realizar la búsqueda del docente al que le va a verificar los soportes registrados en el sistema. Aquí podrá ingresar el año y periodo (campo obligatorio), el número de identificación (campos opcionales). (Imagen 6)

|                 | Recursos Humanos <del>-</del> | Administrador OAS <del>-</del> | Admisiones y Registro <del>v</del> | Soporte OAS <del>-</del> | Docencia <del>-</del> |
|-----------------|-------------------------------|--------------------------------|------------------------------------|--------------------------|-----------------------|
| 🜲 Gestionar     | Soportes Pre-vinculació       | in                             |                                    |                          |                       |
| Identificación: | :                             |                                |                                    |                          |                       |
| Año: *          | Seleccione                    | • Período:                     | Seleccione *                       |                          | Buscar                |

Imagen 6.

Cuando haya ingresado los datos, haga clic en Buscar. Si los datos son incorrectos, el sistema le arrojará un aviso que indica que no hay datos que coincidan con la información ingresada. (Imagen 7)

Imagen 7.

|                          | INSTRUCTIVO PARA LA GESTIÓN DE SOPORTES DE<br>PREVINCULACIÓN Y CATEGORIZACIÓN DOCENTES -<br>DOCENCIA | Código:              | 0                              |
|--------------------------|----------------------------------------------------------------------------------------------------|----------------------|--------------------------------|
|                          | Macroproceso: Gestión y Desarrollo del Talento<br>Humano                                             | Versión: 2           | OFICINA ASESORA<br>DE SISTEMAS |
| FRANCISCO JOSÉ DE CALDAS | Proceso: de Apoyo                                                                                    | Fecha de Aprobación: |                                |

A su vez, el aplicativo abrirá una ventana emergente en donde mostrará el porcentaje de actualización de los registros de previnculación de la lista de docentes a ese año y/o período, de acuerdo a los criterios de cómo se haya hecho la búsqueda. Esta se cerrará automáticamente cuando se actualicen los registros al 100%. (Imagen 8)

| 10.20.0 | 0.127/urano | /index.phj | p?data=km | S54qBrDeP2 | Z5moa7C | )75aK7TO. | Q |
|---------|-------------|------------|-----------|------------|---------|-----------|---|
| 7%      | ctualiza    | indo Re    | egistros  | de Pre-    | vincula | ación     |   |
|         |             |            |           |            |         |           |   |

Imagen 8.

# **Nota:** en el campo filtrar (Imagen 9-A) usted podrá ingresar otros criterios de búsqueda que le permitirán encontrar más fácil la información solicitada.

Si la búsqueda coincide con los datos registrados, el sistema lo dirigirá a la pantalla de Gestionar Soportes Previnculación. (Imagen 9)

| 10  | 201        | a •                 | Perioda                                                                                                    | - <u>1</u>           |             |                          |                                  |                                   | Biscar                              |                                       |        |
|-----|------------|---------------------|----------------------------------------------------------------------------------------------------|----------------------|-------------|--------------------------|----------------------------------|-----------------------------------|-------------------------------------|---------------------------------------|--------|
| ost | w s        | registro par página |                                                                                                    |                      | FB          | w: [                     |                                  | A                                 |                                     |                                       |        |
| 14  | Periodo 11 | Identificación 11   | Nombre II                                                                                                    | Soportes<br>(Neuros) | Categoria ( | Vinculación<br>Combación | Tercero<br>Skapital<br>Geneithed | Proveedor<br>Agure<br>(Develo) 11 | Pro-carga<br>Doothacter<br>-Doortei | No Cruce<br>Entitades<br>(Section III | Editor |
| 1   | 2018-1     | 100-0007            | MERICAL AND ADDRESS OF MERICAL ADDRESS                                                                                                    | P                    | Asistanta   | Pepathalo                | Registrada                       | Registrate                        | Aprohada<br>0.0%                    | Verticado<br>p.phs                    | 2      |
| 1   | 2018-1     | 10001-000           | WALLSHIM JONE METER                                                                                                    | •<br>Aprobado        | Assestada   | Papetrada                | •<br>Registrate                  | Registrade                        | Aprobado<br>0.0%                    | Verficado<br>0.0%                     | 2      |
|     | 2018-1     | 10101088417         | Automotiva - Linite Antonia<br>Automotiva                                                                                                    | Aprillants           | Australia   | Papetan                  | Pagotrada                        | Pegistrate                        | Aprokada                            | Verficano<br>0.0%                     | 2      |
|     | 2018-1     |                     | Manifestation of the second second se | Aprillada            | Austra      | Pagathada                | Regetteds                        | Ragatrada                         | Aprotesta<br>0.0%                   | Verticado<br>D.0%                     | 2      |
|     | 2018-1     | 1010170100          | seef mus increation (inter-<br>representation)                                                                                                    | Aprimado             | Author      | Papetran                 | Pagatrada                        | Pagatrada                         | Aprobade                            | Verficado                             | 2      |

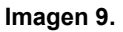

Aquí se muestran los siguientes campos:

- Periodo
- Identificación
- Nombre
- Verificación de soportes (a cargo de Recursos Humanos)
- Asignación de categoría (a cargo de Docencia)
- Vinculación (a cargo de Coordinación)

|                          | INSTRUCTIVO PARA LA GESTIÓN DE SOPORTES DE<br>PREVINCULACIÓN Y CATEGORIZACIÓN DOCENTES -<br>DOCENCIA | Código:              | 0                              |
|--------------------------|----------------------------------------------------------------------------------------------------|----------------------|--------------------------------|
|                          | Macroproceso: Gestión y Desarrollo del Talento<br>Humano                                             | Versión: 2           | OFICINA ASESORA<br>DE SISTEMAS |
| FRANCISCO JOSÉ DE CALDAS | Proceso: de Apoyo                                                                                    | Fecha de Aprobación: |                                |

- Tercero Sicapital (a cargo de Contabilidad)
- Inscripción como proveedor en Ágora (a cargo del docente)
- Aprobación de la precarga (a cargo del docente y coordinación)
- Verificación del formato no cruce de entidades (a cargo de Coordinación)
- Editar

**Nota:** en la tabla aparecerán los campos con un círculo verde (cuando el registro está completo o fue aprobado), amarillo (cuando el registro está pendiente de aprobación o el registro fue completado parcialmente) y rojo (cuando no registra información o fue rechazado).

# 5.4.1. Editar

Para verificar, gestionar los soportes y ver con detalle los datos del docente, así como lo que se le ha solicitado, elija el registro y haga clic en Editar. (Imagen 10)

| enti | icación:      |                     |                                            |                      |                       |                         |                                 |                                |                                        |                                        |        |
|------|---------------|---------------------|--------------------------------------------|----------------------|-----------------------|-------------------------|---------------------------------|--------------------------------|----------------------------------------|----------------------------------------|--------|
| 0.   | 201           |                     | Periodo:                                   | . 3                  |                       |                         |                                 |                                | Buscar                                 |                                        |        |
| ost  | ne s <u>s</u> | registro por página |                                            |                      | FI                    | trar:                   |                                 |                                |                                        |                                        | _      |
| 14   | Periodo 🔠     | Identificación II   | Nombre II                                  | Seportes<br>(Nerves) | Categoria<br>(Deseas) | Veculación<br>Gentación | Tercero<br>Skapital<br>Consided | Proveedor<br>Agora<br>(Dearte) | Pre-carga<br>(Coordination<br>-Deceme) | No Cruce<br>Enlidedes<br>(Seedracibri) | Editor |
| 1    | 2017-3        |                     | California de las reactions<br>Toma        | Pandiantia           | Austrar               | Repaireds               | Paperade                        | Registratio                    | Aprobado<br>50.0%                      | Verificade<br>100.0%                   | 2      |
| 2    | 2017-3        |                     | controllege construints<br>another control | Aprebade             | •<br>Austiar          | Pagistada               | Registrada                      | Registro<br>Parçad             | Aprobadu<br>0 1%                       | Verificade<br>100.0%                   | 2      |
| з    | 2017-3        | 10.100-0.0          | 000000000000000000000000000000000000000    | Aprobado             | Assciate              | Registrate              | e<br>Registrado                 | e<br>Registra<br>Parcial       | Aprobado                               | Verificade                             | 2      |

Imagen 10.

Será dirigido a la ventana de Validar Soporte Previnculación en donde podrá realizar la gestión sobre la previnculación. (Imagen 11)

|                                                   | INSTRUCTIVO PARA LA GESTIÓN DE SOPORTES DE<br>PREVINCULACIÓN Y CATEGORIZACIÓN DOCENTES -<br>DOCENCIA | Código:              | 0                              |
|---------------------------------------------------|----------------------------------------------------------------------------------------------------|----------------------|--------------------------------|
|                                                   | Macroproceso: Gestión y Desarrollo del Talento<br>Humano                                             | Versión: 2           | OFICINA ASESORA<br>DE SISTEMAS |
| UNIVERSIDAD DISTRITAL<br>FRANCISCO JOSÉ DE CALDAS | Proceso: de Apoyo                                                                                    | Fecha de Aprobación: |                                |

| 2017             |                                                                                                    |                                                                                                    |                                                                                                    | ٣                                                                                                    |                                                                                                    |                                                                                                    | Periodo: *                                                                                                    |                                                                                                    | 1                                                                                                    |                                                                                                    | •                                                                                                    |                                                                                                    |                                                                                                    |
|------------------|----------------------------------------------------------------------------------------------------|----------------------------------------------------------------------------------------------------|----------------------------------------------------------------------------------------------------|----------------------------------------------------------------------------------------------------|----------------------------------------------------------------------------------------------------|----------------------------------------------------------------------------------------------------|----------------------------------------------------------------------------------------------------|----------------------------------------------------------------------------------------------------|----------------------------------------------------------------------------------------------------|----------------------------------------------------------------------------------------------------|----------------------------------------------------------------------------------------------------|----------------------------------------------------------------------------------------------------|----------------------------------------------------------------------------------------------------|
|                  |                                                                                                    |                                                                                                    |                                                                                                    |                                                                                                    |                                                                                                    |                                                                                                    |                                                                                                    |                                                                                                    |                                                                                                    |                                                                                                    |                                                                                                    |                                                                                                    |                                                                                                    |
| en Sisten        | na Unico d                                                                                          | e Personas                                                                                                    | Decla                                                                                                    | ra De                                                                                                    | ependiente                                                                                                    | menor de                                                                                                    | Dependiente m                                                                                                    | enor de 23                                                                                                    | Dependiente I                                                                                                    | flayor de 23                                                                                                    | Cuenta                                                                                                    | Medicina                                                                                                    |                                                                                                    |
| sita carga       | r el RUT en                                                                                         | sistema                                                                                                    | NO                                                                                                    | N                                                                                                    | 0                                                                                                    |                                                                                                    | NO                                                                                                    |                                                                                                    | NO                                                                                                    | NO                                                                                                    |                                                                                                    | NO                                                                                                    |                                                                                                    |
| e Pro vin        | culación                                                                                            |                                                                                                    |                                                                                                    |                                                                                                    |                                                                                                    |                                                                                                    |                                                                                                    |                                                                                                    |                                                                                                    |                                                                                                    |                                                                                                    |                                                                                                    |                                                                                                    |
| Fondo<br>Pensión | Caja de<br>compensad                                                                                | ión Cor                                                                                                    | ntraloria                                                                                                    | Personeria                                                                                                    | Policia                                                                                                    | Procuraduria                                                                                                    | Bienes y<br>rentas                                                                                                    | No cruce<br>entidades                                                                                                    | No demanda<br>alimentos                                                                                                    | No<br>Incompatibilidad                                                                                                    | Dependientes                                                                                                    | Tarjeta<br>Profesional                                                                                                    | Hoja<br>Vida                                                                                                    |
|                  |                                                                                                    |                                                                                                    |                                                                                                    |                                                                                                    |                                                                                                    |                                                                                                    |                                                                                                    |                                                                                                    |                                                                                                    |                                                                                                    |                                                                                                    |                                                                                                    |                                                                                                    |
| o Curricu        | lar con Pre                                                                                         | -carga Acad                                                                                                    | démica                                                                                                    |                                                                                                    | Docen                                                                                                    | te                                                                                                    | Coordinador                                                                                                    | Vincul                                                                                                    | lación                                                                                                    | No Cruce Ent                                                                                                    | idades                                                                                                    |                                                                                                    |                                                                                                    |
| CIATURA          | EN QUIMI                                                                                            | CA Carga Acat                                                                                                    | uennica                                                                                                    |                                                                                                    | No aprobado                                                                                                    |                                                                                                    | No aprobac                                                                                                    | lo DOCE                                                                                                    | ENTE CATEDRA                                                                                                    | Seleccione                                                                                                    |                                                                                                    |                                                                                                    | 1                                                                                                    |
| CIATURA          | EN FISICA                                                                                           |                                                                                                    |                                                                                                    |                                                                                                    | No a                                                                                                    | probado                                                                                                    | No aprobac                                                                                                    | lo DOCE                                                                                                    | ENTE CATEDRA                                                                                                    |                                                                                                    | Seleccior                                                                                                    | ie -                                                                                                    | 1                                                                                                    |
|                  |                                                                                                    |                                                                                                    |                                                                                                    |                                                                                                    |                                                                                                    |                                                                                                    |                                                                                                    | (0                                                                                                    | JONTRATO)                                                                                                    |                                                                                                    |                                                                                                    |                                                                                                    |                                                                                                    |
| vaciór           | 1:                                                                                                  |                                                                                                    |                                                                                                    |                                                                                                    |                                                                                                    |                                                                                                    |                                                                                                    |                                                                                                    |                                                                                                    |                                                                                                    |                                                                                                    |                                                                                                    |                                                                                                    |
|                  |                                                                                                    |                                                                                                    |                                                                                                    |                                                                                                    |                                                                                                    |                                                                                                    |                                                                                                    |                                                                                                    |                                                                                                    |                                                                                                    |                                                                                                    |                                                                                                    |                                                                                                    |
|                  |                                                                                                    |                                                                                                    |                                                                                                    |                                                                                                    |                                                                                                    |                                                                                                    |                                                                                                    |                                                                                                    |                                                                                                    |                                                                                                    |                                                                                                    |                                                                                                    |                                                                                                    |
|                  |                                                                                                    |                                                                                                    |                                                                                                    |                                                                                                    |                                                                                                    | Concernance of the second                                                                                                    |                                                                                                    |                                                                                                    |                                                                                                    |                                                                                                    |                                                                                                    |                                                                                                    |                                                                                                    |
|                  | n Sisten<br>sita carga<br>s Pre-vin<br>codo<br>rensión<br>ción sop<br>o Curricu<br>IATURA<br>IATURA | n Sistema Único di<br>sita cargar el RUT en<br>s Pre-vinculación<br>compensación<br>ción soportes: * (<br>o Currícular con Pre<br>laTURA EN FISICA<br>vación: | n Sistema Único de Persona:<br>sta cargar el RUT en sistema<br>s Pre-vinculación<br>como caya de<br>cempensación co<br>ción soportes: * Aprobado<br>o Curricular con Pre-carga Aca-<br>taTURA EN FISICA<br>vación: | n Sistema Único de Personas - Ágor<br>Perturna de la cargar el RUT en sistema NO<br>s Pre-vinculación<br>como Cura de comprenantén Cantratoría<br>ción soportes: * Aprobado<br>o Curricular con Pre-carga Académica<br>taTURA EN FISICA<br>vación: | n Sistema Único de Personas - Ágora<br>Pesta a cargar el RUT en sistema NO NO N<br>s Pre-vinculación<br>Cap de compensación Contratoria Personeria<br>ción soportes: * Aprobado * * *<br>taTURA EN FISICA<br>Vación: | n Sistema Único de Personas - Ágora   Personar   Personar   Person | n Sistema Único de Personas - Ágora eta cargar el RUT en sistema NO NO SPRE-vinculación Contratoria Contratoria Contratoria Contratoria Personaria Policia Procuratoria Policia Procuratoria Policia Procuratoria Policia Procuratoria Contratoria Policia Procuratoria Policia Procuratoria Contratoria Policia Procuratoria Contratoria Policia Procuratoria Policia Procuratoria Contratoria Policia Procuratoria Policia Procuratoria Policia Policia Procuratoria Policia Policia Policia Procuratoria Policia Policia Policia Procuratoria Policia Policia Po | n Sistema Único de Personas - Ágora           Declaria         Dependiente menor de estudiando         Dependiente menor de estudiando         Dependientestudiando         Dependientes | n Sistema Único de Personas - Ágora           Desara         Dependiente menor de menor de menor de menor de menor de menor de 23         Dependiente menor de menor de me | n Sistema Único de Personas - Ágora           Destar         Descritario         Descritario         Descritario         Descritario         Descritario         Descritario         Descritario         Descritario         Descritario         Descritario         Descritario         NO         NO </td <td>n Sistema Único de Personas - Ágora           Destas         Descritariamenor de cal         Descritariamenor de cal         No           s Pre-vinculación         Contratoria         Presoneria         Policia         Procuratoria         No         No         No         No         No         No           ción soportes: *         Aprobado         •         Contratoria         Docente         Coordinador         Vinculación         No Cruce Enti           o Curricular con Pre-carga Académica         Docente         Coordinador         Vinculación         No Cruce Enti           IATURA EN FISICA         No aprobado         No aprobado         No aprobado         Docentre CATEDRA         (CONTRATO)         (CONTRATO)</td> <td>n Sistema Único de Personas - Ágora           Instruma Único de Personas - Ágora         Dependiente menor de 23         Dependiente menor de 23         Dependiente Mayor de 23         Counta Arc           sta cargar el RUT en sistema         NO         NO         <td< td=""><td>n Sistema Único de Personas - Ágora       n Sistema Único de Personas - Ágora     Dispendiente menor de 23     Dispendiente menor de 23     Dispendiente menor de 23     Dispendiente menor de 23     Dispendiente menor de 23     Dispendiente menor de 23     NO     NO     NO     NO       s Pre-vinculación     NO     NO     NO     NO     NO     NO     NO     NO     NO       codo compensación     Contratoria     Personería     Personería     No     NO     NO     Profesional       ción soportes: *     Aprobado     -     Initial     Profesional     Initial     No aprobado     No aprobado     No aprobado     No aprobado     DOCENTE CATEDRA       iATURA EN QUIMICA     No aprobado     No aprobado     No aprobado     DOCENTE CATEDRA     Seleccione     seleccione</td></td<></td> | n Sistema Único de Personas - Ágora           Destas         Descritariamenor de cal         Descritariamenor de cal         No           s Pre-vinculación         Contratoria         Presoneria         Policia         Procuratoria         No         No         No         No         No         No           ción soportes: *         Aprobado         •         Contratoria         Docente         Coordinador         Vinculación         No Cruce Enti           o Curricular con Pre-carga Académica         Docente         Coordinador         Vinculación         No Cruce Enti           IATURA EN FISICA         No aprobado         No aprobado         No aprobado         Docentre CATEDRA         (CONTRATO)         (CONTRATO) | n Sistema Único de Personas - Ágora           Instruma Único de Personas - Ágora         Dependiente menor de 23         Dependiente menor de 23         Dependiente Mayor de 23         Counta Arc           sta cargar el RUT en sistema         NO         NO <td< td=""><td>n Sistema Único de Personas - Ágora       n Sistema Único de Personas - Ágora     Dispendiente menor de 23     Dispendiente menor de 23     Dispendiente menor de 23     Dispendiente menor de 23     Dispendiente menor de 23     Dispendiente menor de 23     NO     NO     NO     NO       s Pre-vinculación     NO     NO     NO     NO     NO     NO     NO     NO     NO       codo compensación     Contratoria     Personería     Personería     No     NO     NO     Profesional       ción soportes: *     Aprobado     -     Initial     Profesional     Initial     No aprobado     No aprobado     No aprobado     No aprobado     DOCENTE CATEDRA       iATURA EN QUIMICA     No aprobado     No aprobado     No aprobado     DOCENTE CATEDRA     Seleccione     seleccione</td></td<> | n Sistema Único de Personas - Ágora       n Sistema Único de Personas - Ágora     Dispendiente menor de 23     Dispendiente menor de 23     Dispendiente menor de 23     Dispendiente menor de 23     Dispendiente menor de 23     Dispendiente menor de 23     NO     NO     NO     NO       s Pre-vinculación     NO     NO     NO     NO     NO     NO     NO     NO     NO       codo compensación     Contratoria     Personería     Personería     No     NO     NO     Profesional       ción soportes: *     Aprobado     -     Initial     Profesional     Initial     No aprobado     No aprobado     No aprobado     No aprobado     DOCENTE CATEDRA       iATURA EN QUIMICA     No aprobado     No aprobado     No aprobado     DOCENTE CATEDRA     Seleccione     seleccione |

A continuación, se explicarán las secciones del formulario.

En esta sección verá la identificación, nombre, año y periodo del docente. (Imagen 12)

| Identificación: * |             |               |            |   |   |
|-------------------|-------------|---------------|------------|---|---|
| Nombre: *         | (an710a 33) | 45.35 Million |            |   |   |
| Año: *            | 2017        | ¥             | Período: * | 1 | • |
|                   |             |               |            |   |   |

Imagen 12.

Estos campos, serán traídos automáticamente por el sistema al elegir el docente.

En la siguiente sección encontrará la siguiente información, que es traída de la información registrada previamente en Ágora (Sistema de registro único de personas y banco de proveedores). (Imagen 13)

| Datos en Sistema Único de Personas - Ágora    |                  |                           |                                       |                                          |               |                       |  |  |  |
|-----------------------------------------------|------------------|---------------------------|---------------------------------------|------------------------------------------|---------------|-----------------------|--|--|--|
| RUT                                           | Declara<br>Renta | Dependiente menor de edad | Dependiente menor de 23<br>estudiando | Dependiente Mayor de 23<br>Discapacitado | Cuenta<br>AFC | Medicina<br>Prepagada |  |  |  |
| Se necesita cargar el RUT en sistema<br>Ágora | NO               | NO                        | NO                                    | NO                                       | NO            | NO                    |  |  |  |

#### Imagen 13.

Esta información corresponde a:

- RUT (en este campo podrá ver el documento cargado)

Página 10 de 16

|           |                  | INSTRUCTIVO PARA LA GESTIÓN DE SOPORTES DE<br>PREVINCULACIÓN Y CATEGORIZACIÓN DOCENTES -<br>DOCENCIA | Código:              | 0                              |
|-----------|------------------|----------------------------------------------------------------------------------------------------|----------------------|--------------------------------|
| UNIVERSI  |                  | Macroproceso: Gestión y Desarrollo del Talento<br>Humano                                             | Versión: 2           | OFICINA ASESORA<br>DE SISTEMAS |
| FRANCISCO | ) JOSÉ DE CALDAS | Proceso: de Apoyo                                                                                    | Fecha de Aprobación: |                                |

- Declara renta
- Dependiente(s) menor(es) de edad
- Dependiente(s) menor(es) de 23 años, que estén estudiando
- Dependiente(s) mayor(es) de 23 años, con alguna discapacidad
- Cuenta AFC
- Medicina prepagada

#### *Nota:* es importante recordarle a los docentes la importancia de cargar el RUT en el sistema ÁGORA

Por último, podrá ver los siguientes documentos (Imagen 14):

- Afiliación a salud
- Afiliación a pensiones
- Afiliación a caja de compensación
- Certificado de la Contraloría
- Certificado de la Personería
- Certificado de la Policía
- Certificado de la Procuraduría
- Formato de Bienes y renta
- Formato de no cruce de entidades
- Formato de no demanda de alimentos
- Formato de no incompatibilidad
- Formato de dependientes
- Tarjeta profesional
- Hoja de vida

| Salud | Fondo<br>Pensión | Caja de<br>compensación | Contraloria | Personeria | Policia | Procuraduria | Bienes y<br>rentas | No cruce<br>entidades | No demanda<br>alimentos | No<br>Incompatibilidad | Dependientes | Tarjeta<br>Profesional | Hoja<br>Vida |
|-------|------------------|-------------------------|-------------|------------|---------|--------------|--------------------|-----------------------|-------------------------|------------------------|--------------|------------------------|--------------|
| A     | r                | L                       |             |            | r       | r            |                    | r                     |                         |                        |              |                        |              |
| Aprob | ación sop        | ortes: * Aprob          | ado         | ×          |         |              | Categoría          | Asignada:             | Auxilia                 | r ,                    | •            |                        |              |

Imagen 14.

Para ver un documento haga clic en el ícono que aparece debajo de cada ítem. (Imagen 15)

| Salud | Fondo<br>Pensión | Caja de<br>compensación |
|-------|------------------|-------------------------|
| X     | لم               | r                       |
| 8     | 5                | A                       |

Imagen 15.

Se abrirá una ventana donde se podrá visualizar el documento cargado previamente. (Imagen 16)

|                          | INSTRUCTIVO PARA LA GESTIÓN DE SOPORTES DE<br>PREVINCULACIÓN Y CATEGORIZACIÓN DOCENTES -<br>DOCENCIA | Código:              |                                |
|--------------------------|----------------------------------------------------------------------------------------------------|----------------------|--------------------------------|
|                          | Macroproceso: Gestión y Desarrollo del Talento<br>Humano                                             | Versión: 2           | OFICINA ASESORA<br>DE SISTEMAS |
| FRANCISCO JOSÉ DE CALDAS | Proceso: de Apoyo                                                                                    | Fecha de Aprobación: |                                |

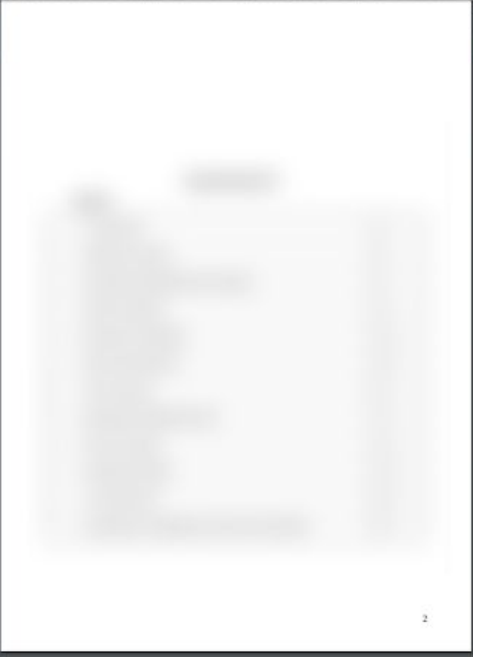

Imagen 16.

Ahora, para ver la hoja de vida, desplace el listado de documentos hasta el final, y en el campo hoja de vida, haga clic en el icono señalado. (Imagen 17)

| Sopor | tes Pre-vin      | culación                |             |            |         |              |                    |                       |                         |                        |              |                        |              |
|-------|------------------|-------------------------|-------------|------------|---------|--------------|--------------------|-----------------------|-------------------------|------------------------|--------------|------------------------|--------------|
| Salud | Fondo<br>Pensión | Caja de<br>compensación | Contraloria | Personeria | Policia | Procuraduria | Bienes y<br>rentas | No cruce<br>entidades | No demanda<br>alimentos | No<br>Incompatibilidad | Dependientes | Tarjeta<br>Profesional | Hoja<br>Vida |
|       |                  |                         |             |            |         |              |                    |                       |                         |                        |              |                        |              |

#### Imagen 17.

Al hacer clic se abrirá una ventana que lo direccionará al banco de hojas de vida, en donde podrá consultar el currículo del docente. (Imagen 18)

|                                                   | INSTRUCTIVO PARA LA GESTIÓN DE SOPORTES DE<br>PREVINCULACIÓN Y CATEGORIZACIÓN DOCENTES -<br>DOCENCIA | Código:              | 0                              |
|---------------------------------------------------|----------------------------------------------------------------------------------------------------|----------------------|--------------------------------|
|                                                   | Macroproceso: Gestión y Desarrollo del Talento<br>Humano                                             | Versión: 2           | OFICINA ASESORA<br>DE SISTEMAS |
| UNIVERSIDAD DISTRITAL<br>FRANCISCO JOSÉ DE CALDAS | Proceso: de Apoyo                                                                                    | Fecha de Aprobación: |                                |

| DS BASICOS            | Datos d | le Contacto | Formación Ad  | cadémica       | Experiencia Pr                                | ofesional | Experiencia Docente |
|-----------------------|---------|-------------|---------------|----------------|-----------------------------------------------|-----------|---------------------|
| ividades Acad         | émicas  | Experiencia | Investigación | Producci       | ón Académica                                  | Lengua E  | ×tranjera           |
| atos Bási             | cos     |             |               |                |                                               |           |                     |
|                       | -       |             |               |                |                                               |           |                     |
| 12                    |         |             |               |                |                                               |           |                     |
|                       |         |             |               |                | A certificado                                 | p.pdf     |                     |
|                       |         |             |               |                |                                               |           |                     |
| Nombres:              |         |             |               | ті             | ро                                            |           | сс                  |
|                       |         |             |               | Ic             | lentificación:                                |           |                     |
|                       |         |             |               |                |                                               |           |                     |
| Apellidos:            |         | 1           |               | N              | úmero<br>lentificación:                       |           | 100000              |
| Apellidos:<br>Género: |         | Ma          | asculino      | Nu<br>Ic       | úmero<br>lentificación:<br>echa               |           |                     |
| Apellidos:<br>Género: |         | Ma          | asculino      | Nu<br>Ic<br>Na | úmero<br>lentificación:<br>echa<br>acimiento: |           |                     |

Imagen 18.

Las pestañas dispuestas tienen clasificada la información y allí podrá entrar y verificar los campos pertinentes.

### 5.4.2. Aprobación de soportes (Rol Recursos Humanos)

Luego de realizar la revisión correspondiente, se podrá hacer la validación de los soportes. Para ello usted podrá encontrar la opción de Aprobado debajo de los documentos cargados. (Imagen 19)

| Salud | Fondo<br>Pensión | Caja de<br>compensación | Contraloria | Personeria | Policia | Procuraduria | Bienes y<br>rentas | No cruce<br>entidades | No demanda<br>alimentos | No<br>Incompatibilidad | Dependientes | Tarjeta<br>Profesional | Hoja<br>Vida |
|-------|------------------|-------------------------|-------------|------------|---------|--------------|--------------------|-----------------------|-------------------------|------------------------|--------------|------------------------|--------------|
| Y     |                  |                         |             |            |         |              |                    |                       |                         |                        |              |                        | 2            |
| Aprol | pación sop       | ortes: * Apro           | bado        |            |         |              | Categoría          | Asignada:             | Auxiliar                |                        | •            |                        |              |
|       |                  | NO A                    | probado     |            |         |              |                    |                       |                         |                        |              |                        |              |

Imagen 19.

#### 5.4.3. Asignar categoría (Rol Docencia)

Ahora, el rol de docencia tendrá que asignar o actualizar la categoría de los docentes, haciendo clic en la lista desplegable, donde podrá seleccionar la categoría a asignar. (Imagen 20)

|                          | INSTRUCTIVO PARA LA GESTIÓN DE SOPORTES DE<br>PREVINCULACIÓN Y CATEGORIZACIÓN DOCENTES -<br>DOCENCIA | Código:              | 0                              |
|--------------------------|----------------------------------------------------------------------------------------------------|----------------------|--------------------------------|
|                          | Macroproceso: Gestión y Desarrollo del Talento                                                       | Versión: 2           | OFICINA ASESORA<br>DE SISTEMAS |
| UNIVERSIDAD DISTRITAL    | пинано                                                                                               |                      |                                |
| FRANCISCO JOSÉ DE CALDAS | Proceso: de Apoyo                                                                                    | Fecha de Aprobación: |                                |

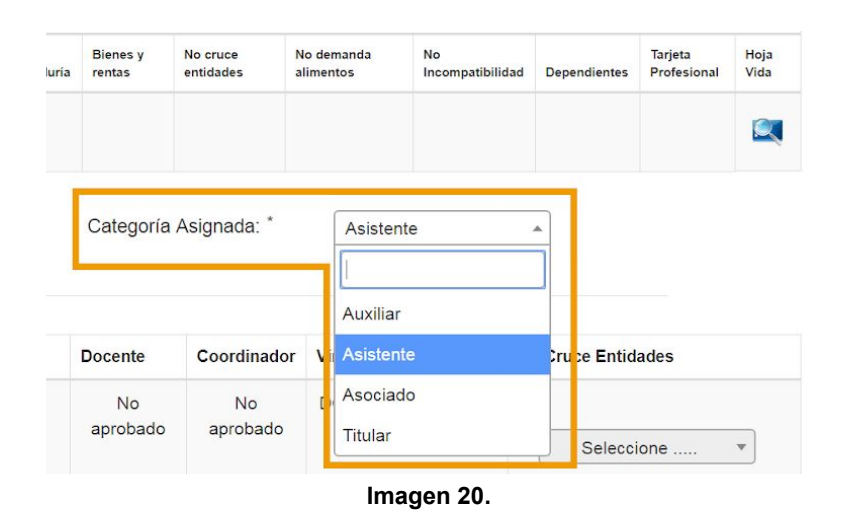

# 5.4.4. Precarga académica

En esta sección encontrará una tabla (imagen 21) con la siguiente información:

- Proyecto curricular con precarga académica
- Aprobación del docente
- Aprobación del coordinador
- Tipo de vinculación
- No cruce de entidades

| Proyecto Curricular con Pre-carga Académica | Docente  | Coordinador | Vinculación                   | No Cruce Entidades |
|---------------------------------------------|----------|-------------|-------------------------------|--------------------|
| INGENIERIA ELECTRICA                        | Aprobado | No aprobado | DOCENTE CATEDRA<br>(CONTRATO) | * Aprobado v       |

#### Imagen 21.

En este último campo, coordinación podrá aprobar o rechazar el cruce de entidades. Para ello, ubique el campo indicado a continuación, haga clic en la lista desplegable y seleccione si es aprobado o no. (Imagen 22)

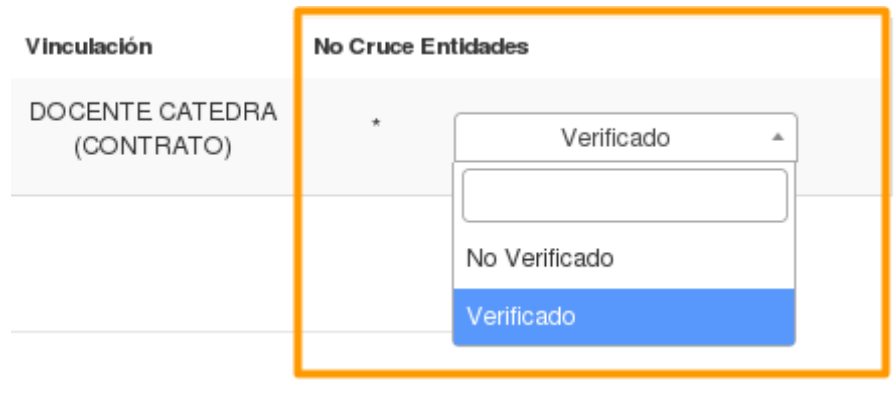

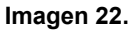

#### 5.4.5. Observaciones

Finalmente podrá hacer los comentarios pertinentes para cada caso en el campo observación. (Imagen 23)

|                          | INSTRUCTIVO PARA LA GESTIÓN DE SOPORTES DE<br>PREVINCULACIÓN Y CATEGORIZACIÓN DOCENTES -<br>DOCENCIA | Código:              | 0                              |
|--------------------------|----------------------------------------------------------------------------------------------------|----------------------|--------------------------------|
|                          | Macroproceso: Gestión y Desarrollo del Talento<br>Humano                                             | Versión: 2           | OFICINA ASESORA<br>DE SISTEMAS |
| FRANCISCO JOSÉ DE CALDAS | Proceso: de Apoyo                                                                                    | Fecha de Aprobación: |                                |

| L           |           |          |  |
|-------------|-----------|----------|--|
|             | Registrar | Cancelar |  |
| Comentarios |           |          |  |
|             |           |          |  |

Perfil : Coordinador - 2018-06-14 No cruce entidades aprobado.

Imagen 23.

Las observaciones realizadas a lo largo del proceso y de los diferentes roles, las podrá encontrar debajo de la sección Comentarios. Éstas le indicarán con qué perfil se realizó, la fecha y el comentario. (Imagen 24)

| Observación:                                                      |           |          |
|-------------------------------------------------------------------|-----------|----------|
| ſ                                                                 | <br>      |          |
|                                                                   |           |          |
|                                                                   | Registrar | Cancelar |
| Comentarios                                                       |           |          |
| Perfil : Coordinador - 2018-06-14<br>No cruce entidades aprobado. |           |          |

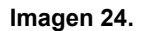

Si la información y las aprobaciones realizadas son correctas, haga clic en el botón "Registrar". (Imagen 25)

| Observación: |           |
|--------------|-----------|
| 1            |           |
|              | Registrar |
| Comentarios  |           |

lmagen 25.

Al hacer clic en "Registrar", el aplicativo le mostrará un aviso indicando que los soportes se validaron correctamente. (Imagen 26)

| UNIVERSIDAD DISTRITAL<br>FRANCISCO JOSE DE CALDAS | INSTRUCTIVO PARA LA GESTIÓN DE SOPORTES DE<br>PREVINCULACIÓN Y CATEGORIZACIÓN DOCENTES -<br>DOCENCIA | Código:              | 0                              |
|---------------------------------------------------|----------------------------------------------------------------------------------------------------|----------------------|--------------------------------|
|                                                   | Macroproceso: Gestión y Desarrollo del Talento<br>Humano                                             | Versión: 2           | OFICINA ASESORA<br>DE SISTEMAS |
|                                                   | Proceso: de Apoyo                                                                                    | Fecha de Aprobación: |                                |

| <b>©</b> | Soportes Validados al usuario | para el periodo 2017-3! |  |
|----------|-------------------------------|-------------------------|--|
|          |                               |                         |  |

Continuar

Imagen 26.

**Nota:** Se debe tener en cuenta que hasta que el docente no tenga todos sus requerimientos de contratación con el círculo verde, no se podrá asociar a la resolución de contratación generada por las Decanaturas.